# COLORISER SES DOSSIERS AVEC RAINBOW FOLDER

http://www.commentcamarche.net/download/telecharger-34066814-rainbow-folder

# TÉLÉCHARGEMENT

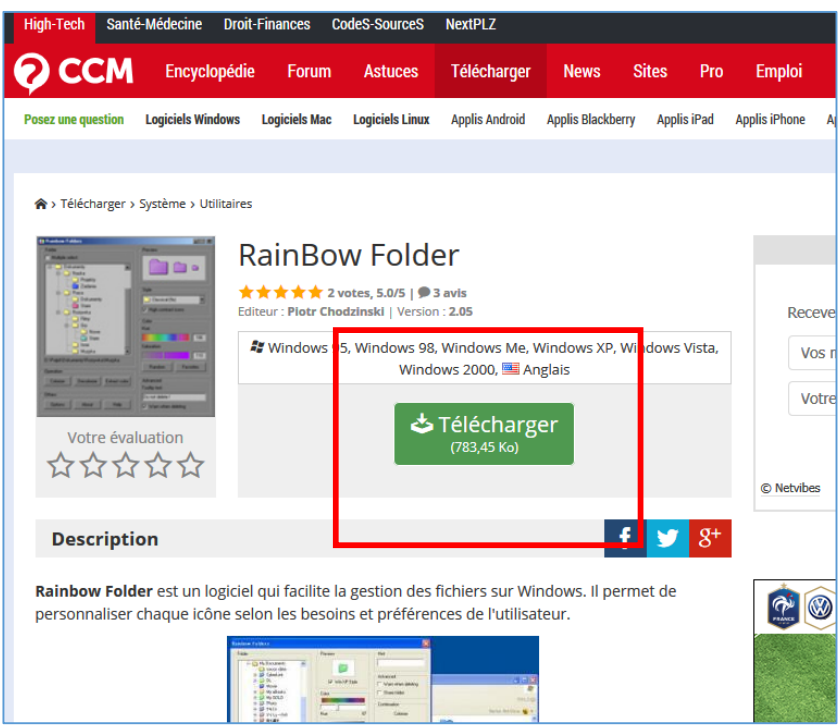

## Cliquez sur Télécharger.

Si possible, cliquez sur la petite flèche Enregistrer puis sur Enregistrer sous

| l |   |                                                                                                  | È |                                       |           | Ļ |
|---|---|--------------------------------------------------------------------------------------------------|---|---------------------------------------|-----------|---|
|   | ſ | Voulez-vous ouvrir ou enregistrer <b>rf.zip</b> (783 Ko) à partir de <b>ec.ccm2.net</b> ? Ouvrir |   | Enregistrer 🔻                         | Annuler 🗙 |   |
|   |   |                                                                                                  | _ | , , , , , , , , , , , , , , , , , , , |           | _ |

Choisir le dossier Téléchargement.

Faire ensuite dans la fenêtre du dossier Téléchargement **CTRL + MAJ + N** pour créer un nouveau dossier Saisir immédiatement **Rainbow Folder** 

Double-cliquer sur ce dossier pour l'ouvrir

| 🛃 Enregistrer sous         |                             |                             |  |  |  |  |  |  |  |  |  |
|----------------------------|-----------------------------|-----------------------------|--|--|--|--|--|--|--|--|--|
| JP Forestier 🕨             | Téléchargements 🕨           | ✓ ✓ Rechercher der          |  |  |  |  |  |  |  |  |  |
| Organiser 👻 Nouveau dossie | Jrganiser ▼ Nouveau dossier |                             |  |  |  |  |  |  |  |  |  |
| 🔶 Favoris                  | ^ Nom                       | Modifié le Type             |  |  |  |  |  |  |  |  |  |
| 📃 Bureau                   | AMUSEMENTS                  | 12/11/2014 17:43 Dossier de |  |  |  |  |  |  |  |  |  |
| 😌 Dropbox                  | BUREAUTIQUE                 | 25/04/2015 21:44 Dossier de |  |  |  |  |  |  |  |  |  |
| Emplacements récents       | 🔒 Capture ecran             | 02/09/2015 21:14 Dossier de |  |  |  |  |  |  |  |  |  |
| 🚺 Téléchargements          | dymo_font_invers            | 31/05/2015 10:30 Dossier de |  |  |  |  |  |  |  |  |  |
| ConeDrive 🍊                | INTERNET                    | 23/06/2014 15:47 Dossier de |  |  |  |  |  |  |  |  |  |
|                            | 퉬 MULTIMEDIA                | 11/11/2015 18:41 Dossier de |  |  |  |  |  |  |  |  |  |
| 📄 Bibliothèques            | = DF                        | 09/04/2015 10:48 Dossier de |  |  |  |  |  |  |  |  |  |
| Documents                  | 🔒 Rainbow Folder            | 13/11/2015 21:10 Dossier de |  |  |  |  |  |  |  |  |  |
| 📔 Images                   | SECURITE                    | 13/11/2015 11:07 Dossier de |  |  |  |  |  |  |  |  |  |
| Musique                    | SOURIS                      | 06/09/2015 15:26 Dossier de |  |  |  |  |  |  |  |  |  |

En bas de la fenêtre, cliquer sur **Enregistrer**.

Le dossier compressé (ZIP) Rainbow Folder est dans le dossier.

**Quitter Internet** 

# INSTALLATION DU PROGRAMME

#### Ouvrir Ordinateur

#### Ouvrir le dossier Téléchargement

| <b>G •</b> •      | JP Forestier | ۲ | l éléci |  |  |  |
|-------------------|--------------|---|---------|--|--|--|
| Fichier Edition   | Affichage    | 0 | utils   |  |  |  |
| Organiser 🔻       | 🗎 Ouvrir     | • | P       |  |  |  |
| 쑦 Favoris         |              |   |         |  |  |  |
| 🧮 Bureau          |              |   |         |  |  |  |
| 😻 Dropbox         |              |   |         |  |  |  |
| 🖳 Emplacem        | ents récents |   |         |  |  |  |
| 🗼 Téléchargements |              |   |         |  |  |  |
| ConeDrive         |              |   |         |  |  |  |
|                   |              |   |         |  |  |  |
| 词 Bibliothèque    | 5            |   |         |  |  |  |
| Document          | s            |   |         |  |  |  |

Ouvrir le dossier Rainbow Folder

Faire un clic droit sur le fichier Rf.zip (Rf pour Rainbow Folder)

### Puis cliquer sur Extraire ici

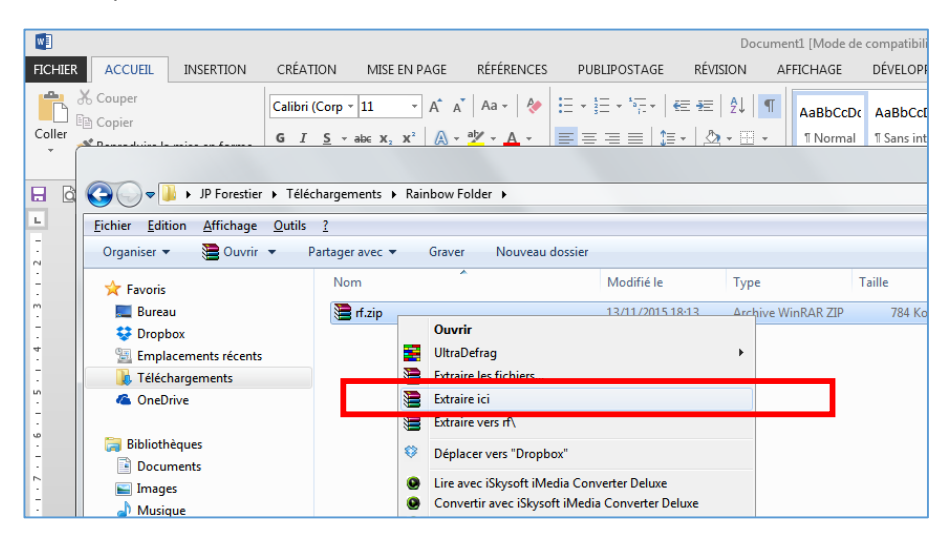

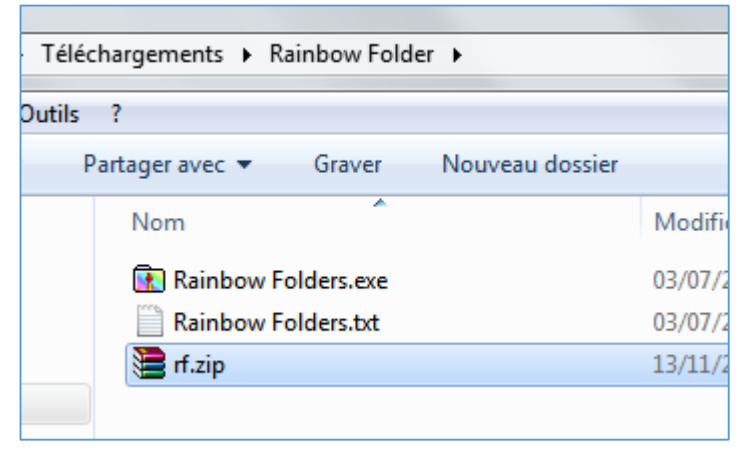

Les fichiers ont été extraits du conteneur de compression.

Double-cliquer sur Rainbow Folder (.exe)

Suivre l'assistant (choisir le Français comme langue). Next veut dire suivant. Install veut dire Installer.

# UTILISATION POUR COLORISER UN DOSSIER

Faire un clic droit sur un dossier que l'on veut coloriser

### Cliquer sur Rainbow Folder

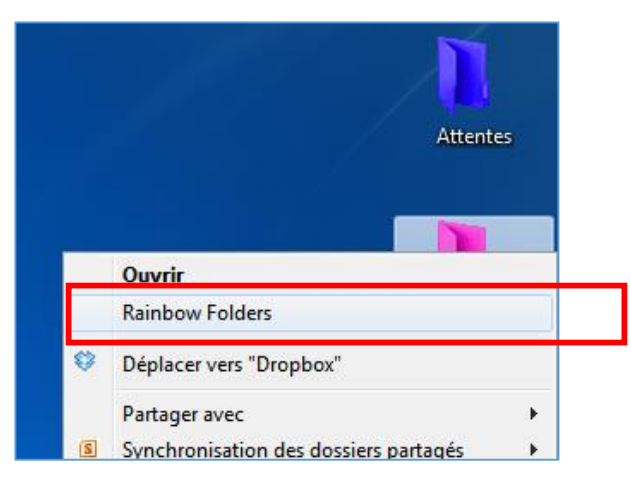

#### Dans la fenêtre qui s'ouvre,

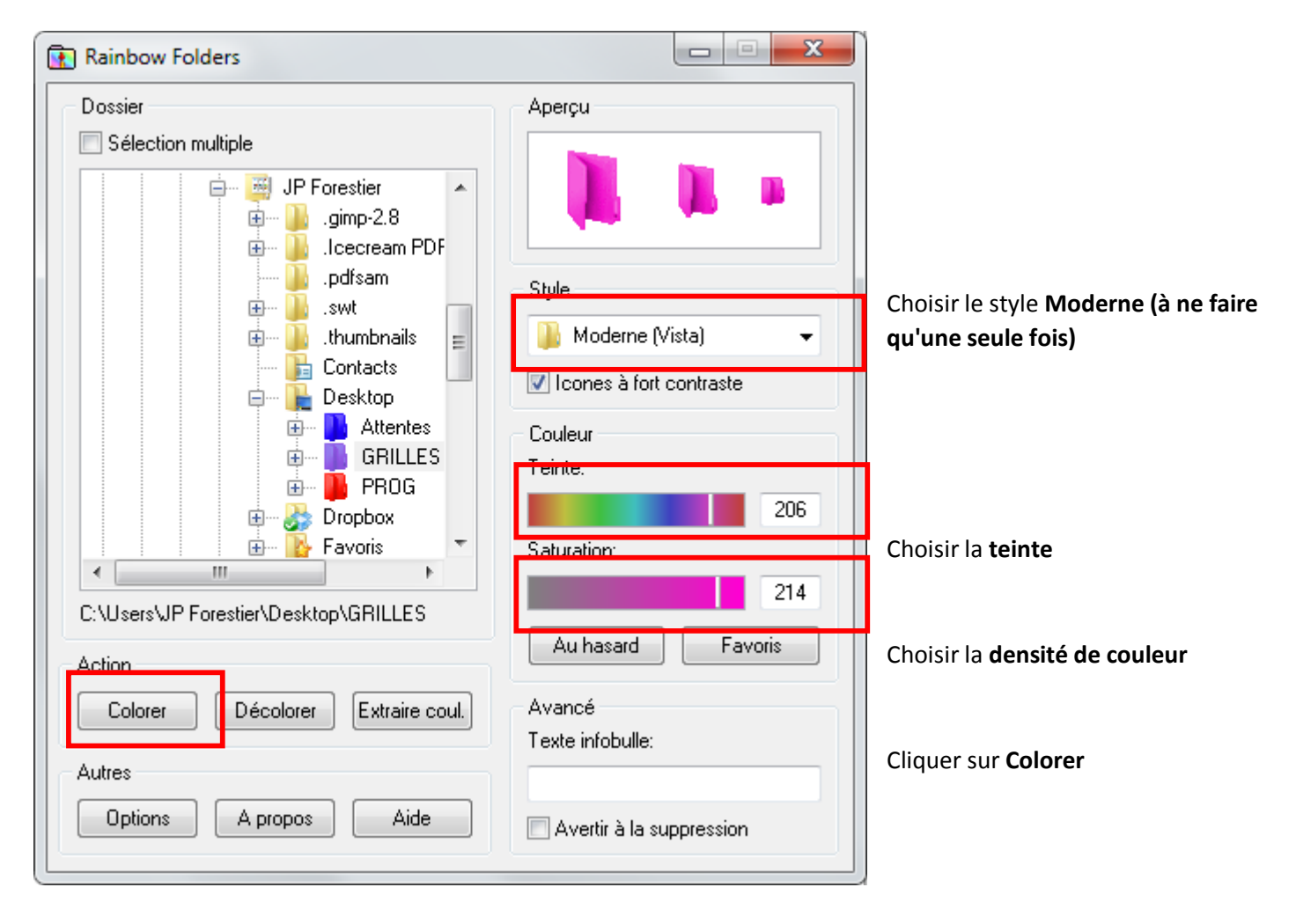

La coloration prendra effet lors de la prochaine ouverture de l'ordinateur.

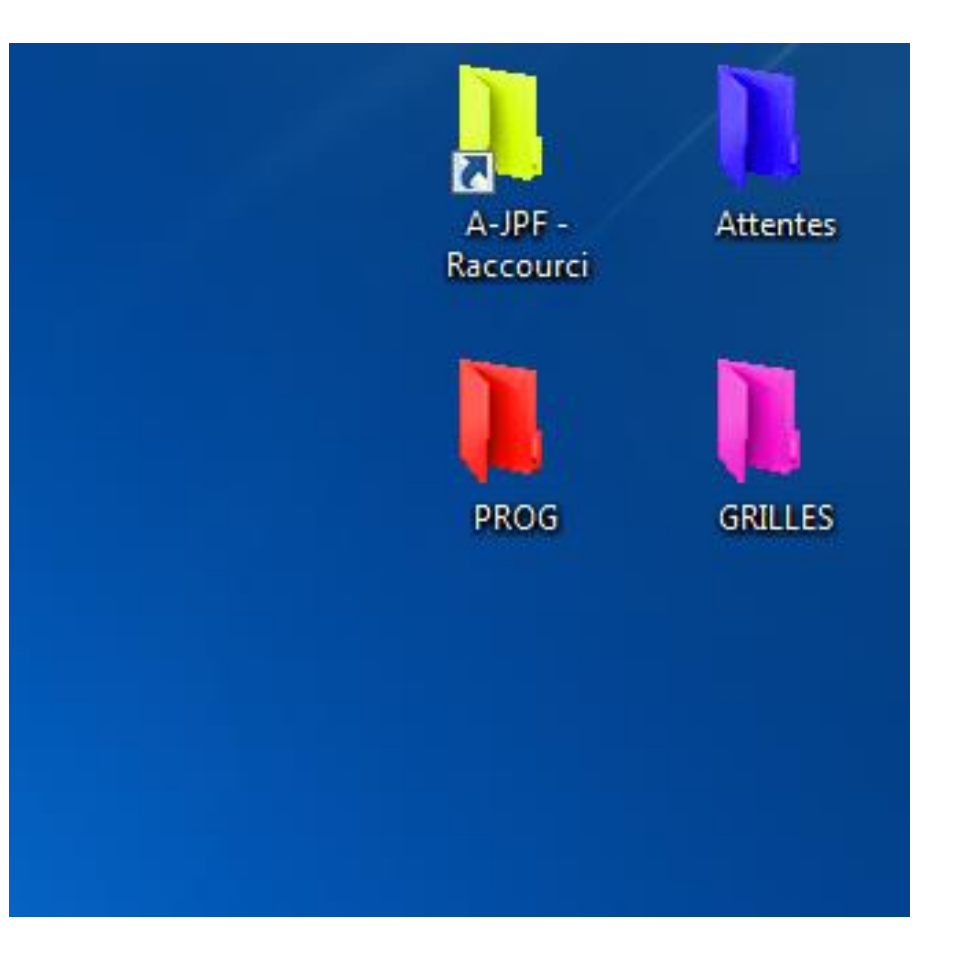